# 网动数据共享软件 使用手册

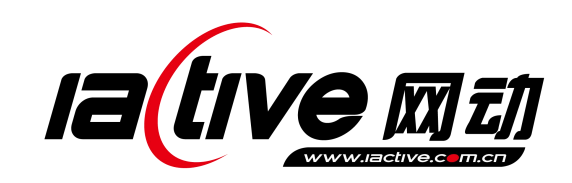

北京网动网络科技股份有限公司

www.iactive.com.cn

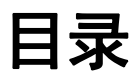

| 第1章.  | 安装软件 | 2 |
|-------|------|---|
| 第2章.  | 启动程序 | 2 |
| 第3章.  | 程序界面 | 2 |
| 3.1 启 | 动界面  | 2 |
| 3.2 说 | 明介绍  | 3 |
| 3.3参  | 数    | 6 |

# 第1章. 安装软件

从浏览器打开 http://www.51kaihui.com 网站,在下载中心下载"网动数据共享软件 ActiveDshare",

然后按提示安装完成。

# 第2章. 启动程序

启动 ActiveDshare:

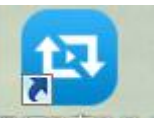

安装完客户端,可直接双击梁军等等等。桌面快捷方式,也可在开始菜单栏即会通(LiveUC)文

件夹中数据共享的文件夹,点击数据共享文件夹中的 23 数据共享,即可运行程序。

| 🍌 即会通(LiveUC) |  |
|---------------|--|
| 📕 LiveUC      |  |
| 🍌 数据共享        |  |
| 📴 数据共享        |  |
| 1 卸载          |  |

图 2-1 启动 ActiveDshare 程序

## 第3章.程序界面

3.1 启动界面

| Iative                       | — × <b>网动</b> 数据共享软件             |
|------------------------------|----------------------------------|
|                              | 刷新按钮                             |
| 62977749.00 (192.168.18.193) | -                                |
| 達接                           | MCU或显示IP地址                       |
| 共享媒体                         | 共享桌面(流畅) 👽                       |
|                              | Copyright(c) 2017 网动科技 V3.5.2.30 |

图 3-1 程序主界面

## 3.2 说明介绍

## 3.2.1 连接 MCU

连接服务器,输入用户账号,用户账号@企业账号,用户密码,房间号,点击"确定",即可。

| master.liveuc.net | *   |
|-------------------|-----|
| 用户帐号、用户帐号@企业      | 2帐号 |
| 用户密码              |     |
| 房间号               |     |
| 512k              | -   |

图 3-2-1 连接 MCU

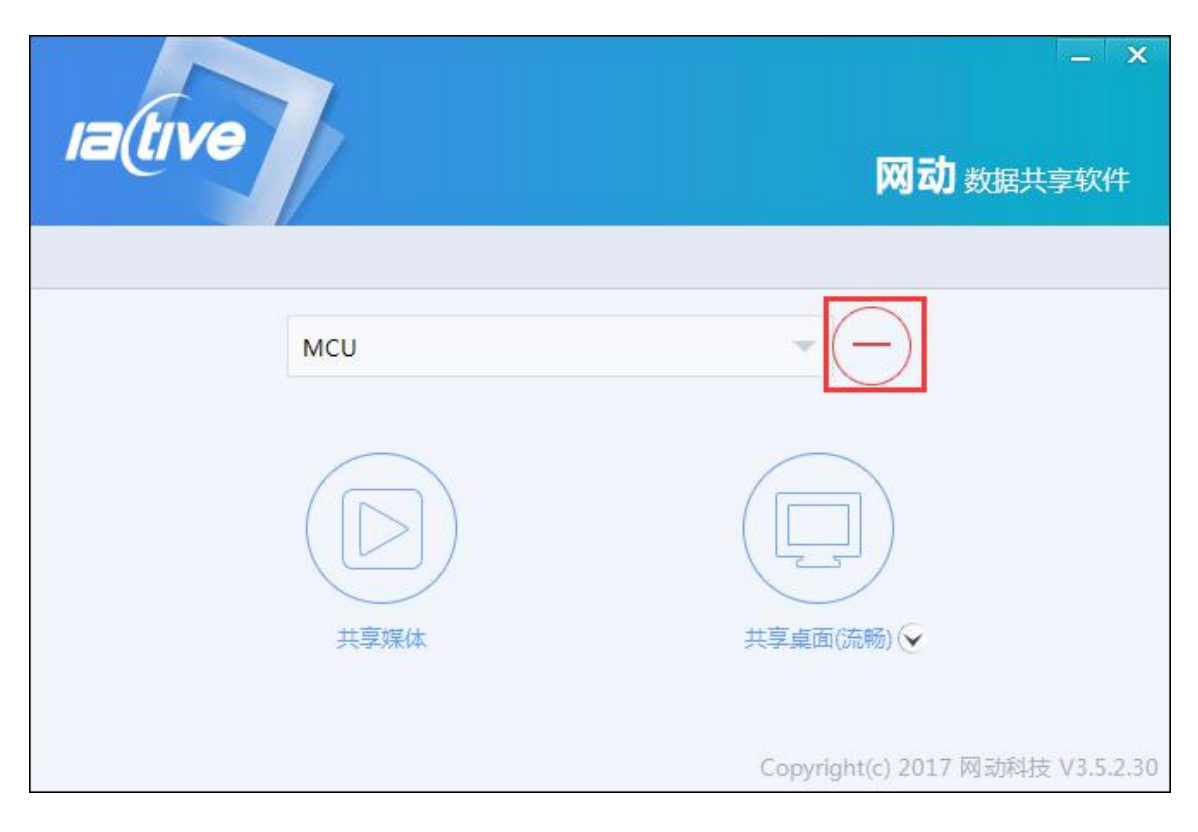

图 3-2-2 连接成功

#### 3.2.2 连接硬件终端

在同一网络内即可检测到是否有数据共享权限的终端,采用的是网络组播协议,输入 IP 地址时,则需要软件所在的电脑可以 Ping 通盒子的 IP 地址。

#### 3.2.3 共享媒体按钮

需要安装解码器,才能支持大部分视频格式的播放。

点击共享媒体,选择好文件并打开弹出界面如下:

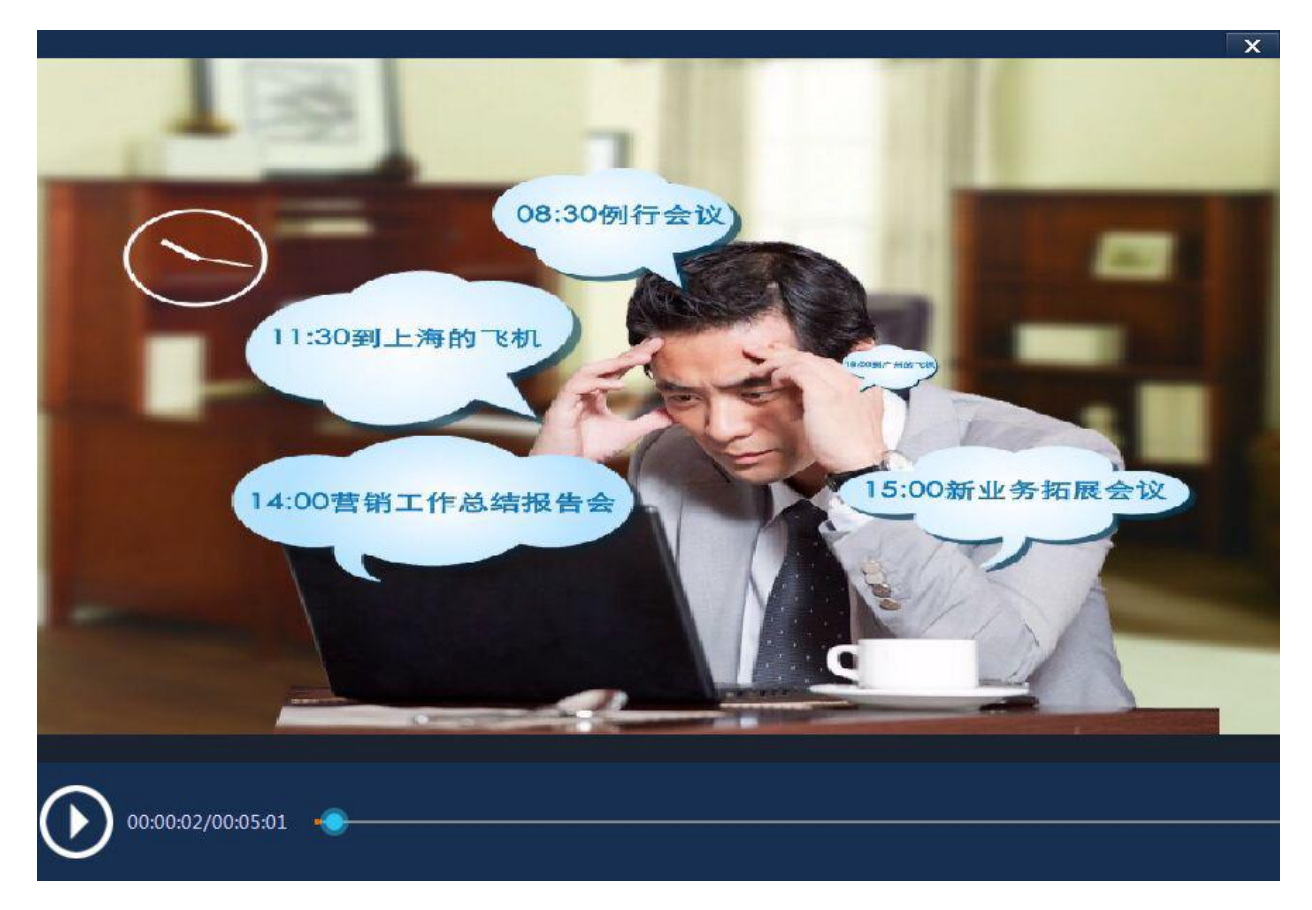

图 3-2-3 打开媒体界面

#### 3.2.4 共享桌面按钮

点击共享桌面按钮会在电脑屏幕顶端出现如下菜单栏:

1区为控制声音,2区为共享桌面时间,3区点击为画笔工具,4区为取消按钮。

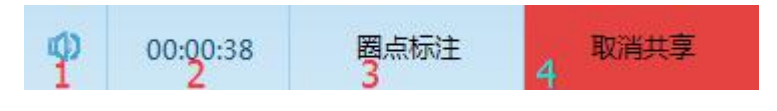

图 3-2-4 共享桌面菜单栏

点击圈点标注弹出如下界面:

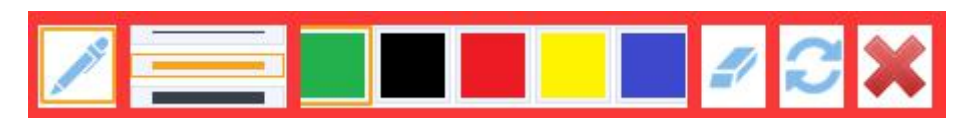

图 3-2-5 画笔工具栏

从左到右依次为: 画笔, 粗细线条, 颜色选项区域, 橡皮擦, 刷新, 关闭按钮。

#### 3.2.5 刷新按钮

数据共享软件启动时会自动搜索局域网内的会议终端,如果找到会议终端会自动在信息框中显示出 来,如果没显示可以尝试刷新。

#### 3.3 参数

#### 3.3.1 共享桌面在盒子终端上的参数

1) 画面不变的情况下,流量在 1-2KB/s 之间,帧率在 7-8 帧,分辨率 1280\*720;

2) 画面变换的情况下,流量波动的范围较大,帧率在 1-9 波动,分辨率 1280\*720。

#### 3.3.2 电脑端流量情况

1) 桌面静止的情况下 1KB-2KB/s;

2) 桌面变化的情况下 平均在 50KB/s。

### 3.3.3 共享媒体在盒子终端上的参数

1) 无论多少分辨率的视频,在盒子端的固定显示为 1280\*720,流量平均在 50KB/S 帧率平均在 25

#### 3.3.4 电脑端流量情况

1) 流量平均在 50KB/s